# Statistical Analysis Using SPSS for Windows — Getting Started —

### (Ver. 2023/10/13)

The numbers of figures in the SPSS\_screenshot.pptx are shown in red.

1. How to display English messages from IBM SPSS Statistics

(change from Japanese to English)

- 1) Double click the shortcut icon for IBM SPSS Statistics 29 on the desktop.
- 2) Click the "閉じる"(close) button in the IBM SPSS Statistics 29 window. 0-1
- 3) From the "編集"(edit) menu, select the "オプション"(options). 0-2
- 4) In the "オプション"(options) window, click the "言語"(language) tab. You can find the "言語" (language) section in the left-upper corner of the window. 0-3
- 5) From the "出力"(output) menu, select "英語"(English)". From the "ユーザーインタフェイス" (user interface) menu, also select "英語"(English)". 0-4
- 6) Click the "OK" button, then you will see a message window from IBM SPSS Statistics 29. Click the "OK" button in the window.
- 7) Now you can use SPSS in English!
- 2. How to restore Japanese messages from IBM SPSS Statistics

(change from English to Japanese)

- 1) From the "Edit" menu, select the "Options". 0-5
- 2) In the "Options" window, click the "Language" tab. You can find the "Language" section in the left-upper corner of the window. 0-6
- 3) From the "Output" menu, select "Japanese". From the "User Interface" menu, also select "Japanese". 0-7
- 4) Click the "OK" button, then you will see a message window from IBM SPSS Statistics 29. Click the "OK" button in the window.
- 5) Now you can use SPSS in Japanese!

#### 1. Preparing data for SPSS

Task 1-1 Convert Excel data into SPSS data

1) Preparation: download the Excel file for practice from the following Internet address. https://www.med.nagoya-u.ac.jp/yobo/spss/dl/data\_spss.xls

- 2) Read the Excel file: from the "File" menu, select the "Open" and then the "Data". 1-1
- 3) In the "Open Data" window, change the "Files of type" from SPSS Statistics to Excel. 1-2

- 4) Double click the "data\_spss.xls" file in the central window. 1-3
- 5) Confirm that the "Read variable names..." checkbox is checked, and click the "OK" button. 1-4
- 6) The Excel data has now been converted into SPSS data.
- 7) Save the new SPSS data. From the "File" menu, select the "Save as". You can input the new file name and save the SPSS data file. 1-5, 1-6

Task 1-2 Label variables and their values

- 1) Click the "Variable View" tab at the left-lower corner of the data editor window.
- 2) You can label a variable by inputting any label in the "Label" field or cell. 1-7
- 3) In addition, you can tag values of a variable by clicking the right end of the "Values" field or cell. In the "Value Labels" window, click + button and input a value and its corresponding label.
- 4) Repeat this procedure until you label all the values (ex. "men" for 1 and "women" for 2 in the variable "sex") and click the "OK" button. 1-8, 1-9, 1-10

#### 2. Converting variables

Task 2-1 Create a new variable, bmi, from height and weight.

- 1) From the "Transform" menu, select the "Compute Variable". 2-1
- Input "bmi" in the "Target Variable" box and "wt/hei/hei\*10000" in the "Numeric Expression" box 2-2
- 3) Click "OK" button at the bottom of the window.

Task 2-2 Categorize BMI into three groups: < 18.5, 18.5-24.9, 25.0+ (kg/m<sup>2</sup>).

- 1) From the "Transform" menu, select the "Recode into Different Variables". 2-3
- 2) Select the variable "bmi" and click the  $\rightarrow$  button. 2-4
- In the "Output Variable" section, input "bmi3g" in the "Name" box and "BMI 3 groups" in the "Label" box. 2-5
- 4) Click the "Change" button.
- 5) Click the "Old and New Values" button at the center of the window. 2-6
  - a) Select the "Range, value through HIGHEST:" button and input "25" in the box. Input "3" in the "Value" box in the "New Value" section and click the "Add" button. 2-7
  - b) Select the "Range:" button. Input "18.5" in the "Range:" box and "25" in the "through" box. Input "2" in the "Value" box and click the "Add" button. 2-8
  - c) Select the "Range, LOWEST through value:" button. Input "18.5" in the box. Input "1" in the "Value" box and click the "Add" button. 2-9
  - d) Click the "Continue" button at the bottom of the window.
  - e) Click the "OK" button in the "Recode into Different Variables" window. 2-10
- We recommend you to label the three values for the variable "bmi3g" (e.g., lean, normal,

overweight).

## 3. Statistical analysis

Task 3-1 Frequency tables for sex and age

- 1) From the "Analyze" menu, select the "Descriptive Statistics" and then the "Frequencies". 3-1
- 2) Move the variables sex and age into the "Variable(s)" box. (Select target variables and click the → button. 3-2
- 3) Click the "OK" button at the left-lower corner of the window. 3-3

Task 3-2 Descriptive Statistics (means, SD, maximums and minimums) for age, height, weight, systolic blood pressure, and diastolic blood pressure

- 1) From the "Analyze" menu, select the "Descriptive Statistics" and then the "Descriptives". 3-4
- Move the five variables (age, hei, wt, sbp, and dbp) into the "Variable(s)" box. (Select target variables and click the → button. 3-5
- 3) Click the "OK" button at the left-lower corner of the window. 3-6

Task 3-3 Correlation coefficients among age, BMI, systolic blood pressure, and diastolic blood pressure

- 1) From the "Analyze" menu, select the "Correlate" and then the "Bivariate". 3-7
- Move the four variables (age, bmi, sbp, and dbp) into the "Variables" box. (Select target variables and click the → button. 3-8
- 3) Click the "OK" button at the left-lower corner of the window. 3-9

Task 3-4 Scatter graph to depict the association between BMI and systolic blood pressure

- 1) From the "Graphs" menu, select the "Legacy Dialogs" and then the "Scatter/Dot". 3-10
- 2) Select the "Simple Scatter" and click the "Define" button. 3-11
- 4) Move the variables sbp and bmi into the "Y Axis" box and "X axis" one, respectively, and click the "OK" button at the left-lower corner of the window. 3-12, 3-13

Task 3-5 Mean systolic blood pressure by the BMI category (< 18.5, 18.5-24.9, 25.0+ [kg/m<sup>2</sup>])

- From the "Analyze" menu, select the "Compare Means and Proportions" and then the "Means".
  3-14
- 2) Move the variables sbp and bmi3g into the "Dependent List" box and "Independent List" one, respectively, and click the "OK" button at the left-lower corner of the window. 3-15, 3-16
- You can add other statistics by clicking "Options" button at the right-upper corner of the "Means" window.

Task 3-6 Statistical test for the difference in systolic blood pressure between sexes (unpaired t test)

- 1) From the "Analyze" menu, select the "Compare Means and Proportions" and then the "Independent-Samples T Test". 3-17
- Move the variables sbp and sex into the "Test Variable(s)" box and "Grouping Variable" one, respectively. 3-18
- Click the "Define Groups" button under the "Grouping Variable" box. Input "1" in the "Group 1" box and "2" in the "Group 2" box, and then click the "Continue". 3-19
- 4) Click the "OK" button at the left-lower corner of the "Independent-Samples T Test" window.

Task 3-7 Statistical test for the association between the BMI category (< 18.5, 18.5-24.9, 25.0+  $[kg/m^2]$ ) and sex (cross tables and chi-square tests)

- 1) From the "Analyze" menu, select the "Descriptive Statistics" and then the "Crosstabs". 3-20
- Move the variables sex and bmi3g into the "Row(s)" box and "Column(s)" one, respectively.
  3-21
- 3) Click the "Statistics" button at the right-upper corner of the window. Check the "Chi-square" checkbox, and then click the "Continue". 3-22
- 4) Click the "OK" button at the left-lower corner of the "Crosstabs" window.
- You can add percentages by clicking "Cells" button at the right-upper corner of the "Crosstabs" window. Check the "Row", "Column" and/or "Total" checkboxes in the "Percentages" section and click the "Continue" button.

Task 3-8 Statistical test for the difference in systolic blood pressure among the three BMI categories (< 18.5, 18.5-24.9, 25.0+  $[kg/m^2]$ ; one-way analysis of variance [one-way ANOVA])

## Method A:

- 1) From the "Analyze" menu, select the "Compare Means and Proportions" and then the "One-Way ANOVA". 3-23
- Move the variables sbp and bmi3g into the "Dependent List" box and "Factor" one, respectively.
  3-24
- 3) Click the "Post Hoc" button at the right-upper corner of the window.
- 4) Check the "Tukey" checkbox and click the "Continue". 3-25
- You can use other methods for multiple comparisons by checking the corresponding checkboxes.
- 5) Click the "OK" button at the left-lower corner of the "One-Way ANOVA" window. 3-26

## Method B:

- 1) From the "Analyze" menu, select the "General Linear Model" and then the "Univariate". 3-27
- Move the variables sbp and bmi3g into the "Dependent Variable" box and "Fixed Factor(s)" one, respectively. 3-28
- 3) Click the "OK" button at the left-lower corner of the "Univariate" window.

• You can use methods for multiple comparisons by clicking the "Post Hoc" button in the "Univariate" window.

Task 3-9 Establish a linear regression model that predicts systolic blood pressure from sex, age, and BMI.

- 1) From the "Analyze" menu, select the "Regression" and then the "Linear". 3-29
- Move the variable sbp into the "Dependent" box and put the variables sex, age, and bmi into the "Independent(s)" box. 3-30
- 3) Click the "OK" button at the left-lower corner of the window.

## Exercises

- Exercise 1 Categorize age into four groups: 30-39, 40-49, 50-59, and 60-69 years. Then, compute the mean of systolic blood pressure by the age category.
- Exercise 2 Establish a linear regression model that predicts mean blood pressure from three variables, that is, sex, age, and BMI. Compute mean blood pressure using the formula below.

mean blood pressure = ([systolic blood pressure] +  $2 \times [diastolic blood pressure])/3$ 

### Appendix: Logistic regression analysis

You can conduct logistic regression analysis with PASW by selecting the "Regression" and then the "Binary Logistic" from the "Analyze" menu.

**Ex.** Examine the association of hypertension with sex, age, and BMI by multiple logistic regression analysis. Define hypertension as systolic blood pressure of 140+ mmHg and/or diastolic blood pressure of 90+ mmHg. Categorize age into four groups: 30-39, 40-49, 50-59, and 60-69 years.

1) Create a new variable, hyt, from sbp and dbp using the following equation (ref. Task 2-1).

hyt = sbp >=140 | dbp >=90 ("|" means "or")

- 2) Categorize age into four groups: 30-39, 40-49, 50-59, and 60-69 years (ref. Task 2-2 and Practice 1). In this example, the variable for these groups is named "age4g".
- 3) From the "Analyze" menu, select the "Regression" and then the "Binary Logistic".
- 4) Move the variable hyt into the "Dependent" box and put the variables sex, bmi, and age4g into the "Covariates" box.
- 5) Click the "Categorical" button at the right-upper corner of the window.
- 6) Move the variable age4g into the "Categorical Covariates" box. Click the "First" button in the

"Change Contrast" section and then click the "Change".

- 7) Click the "Continue" button at the bottom of the window.
- 8) Click the "Options" button at the right-upper corner of the window.
- 9) Check the "CI for exp(B):" checkbox in the "Statistics and Plots" section.
- 10) Click "Continue" in the "Logistic Regression: Options" window.
- 11) Click the "OK" button at the left-lower corner of the "Logistic Regression" window.